Ministère de l'Enseignement supérieur, de la recherche scientifique et de l'innovation

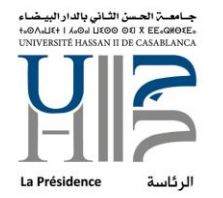

المملكة المغربية

وزارة التعليم العالىر والبحث العلمر والإبتكار

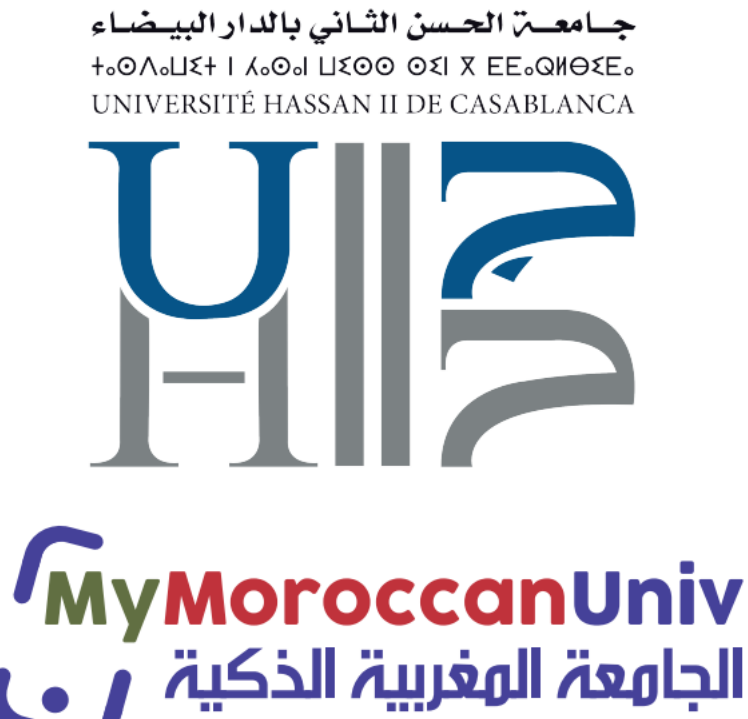

# Guide d'accès pour les étudiants

Ministère de l'Enseignement supérieur, de la recherche scientifique et de l'innovation

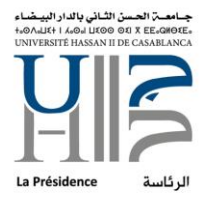

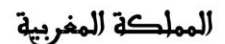

المملكة المفربية وزارة التعليم العالمر والبحث العلمبر والإبتكار

## Etape 1 : Activer votre compte ENT

#### 1- Allez sur https://ent.univh2c.ma

| $\leftarrow \rightarrow C$                                                                                                    | Q https://ent                                                                                                    | .univh2c.ma                                                                                                    |                                                                                                    | ♡ (2)                                                                                            | ്   |
|----------------------------------------------------------------------------------------------------|----------------------------------------------------------------------------------------------------|----------------------------------------------------------------------------------------------------|----------------------------------------------------------------------------------------------------|--------------------------------------------------------------------------------------------------|-----|
|                                                                                                    |                                                                                                    |                                                                                                    |                                                                                                    | Keenthez Wee<br>Nouver where<br>tills a tear                                                     | eur |
|                                                                                                    |                                                                                                    | Conseil n°2: Lorsque vous utilisez une station d'accueil per fermant complètement votre navigateur.                                                                                                    | ublique, n'oubliez pas de vous déconnecter définitvement en $oldsymbol{\Theta}$                                                                                                    |                                                                                                  |     |
| - BIENVENUE SUR ENT                                                                                                    |                                                                                                    | R.                                                                                                    |                                                                                                    |                                                                                                  | з   |
| Bierwersue sur voltre ENT<br>LENT est un espace aumérique d<br>de Casablanca.<br>Cest un espace solution de refunc<br>de casablanca.<br>Cest un espace solution de refunc<br>aux fonctions de charcun.<br>Guide d'accès à la messag<br>Guide d'accès à la FINT à fu | e travail conçu pour répondre aux bes<br>ble depuis tout ordinateur connecté à<br>la gartir d'une seule identific<br>gerte sur TENT (personnel et enseig<br>sage des étudiants                 | oins spécifiques des membres de la communauté de l'Université Hassan II<br>Intenst (chez sei, cans une salle équipée de l'Université, etc.)<br>ation, coure aur un ensemble d'applications et services sdaptés au profil et<br>ananta). | Connexion La connexion s'effectue à l'aide de complesENT Pour se connecter, utiliser le bouton <b>'Oconexion'</b> , en haut à droite de fécran. Pour des questions de sécurité, il est conseillé de se déconnecter en fin de séance d bouton <b>'Deconexion'</b> (situé également en haut à droite dans l'environnement de tra tenêtres de navigateur. Altention Pour les nouveaux personnels et étudiants, la connexion est possible uniquement ap d'activition de sen commte : complesENT. | e travail en cliquant sur le<br>avail) puis de fermer toutes ses<br>rês avoir suivi la procédure | *   |
| GÉRER VOTRE COMPTE     Gérer vos codes d'accé                                                                                                    | 25                                                                                                    | 8                                                                                                    |                                                                                                    |                                                                                                  |     |
| Etudiants, Enseignants & Perso<br>Activer votre compte inform<br>Login (nom d'utilisateur) ou<br>Changer votre mot de pass<br>Not de passe oublié? perso                                                                                                    | nnel de l'UnivH2C: pour accéder au<br>natique personnel et enseignants étud<br>ablié personnel et enseignants étudiant<br>e personnel et enseignants étudiant<br>nnel et enseignants étudiants | s senices numériques vous devez activer votre compte informatique.<br>Judiants<br>s                                                                                                    |                                                                                                    |                                                                                                  |     |

#### 2- Cliquez sur Activer votre compte informatique pour étudiant :

| → C Q https://ent univh2c.ma                                                                                                    | S 3                                                                                                    |
|----------------------------------------------------------------------------------------------------|----------------------------------------------------------------------------------------------------|
| Elenvenue FAQ                                                                                                    | Hentiliez Joop<br>Roovel Millioned<br>2 billionatour<br>utbeatour<br>ublique, n'oubliez pas de vous déconnecter définityement en <b>O</b>                                                                                                    |
| fermant complètement votre navigateur.                                                                                                    | ACCÉDER À VOTRE ENT                                                                                                    |
| Biernvenue sur voltre ENT LEMI est un aspace numérique de travail conçu pour répondre aux besoins spécifiques des membres de la communauté de l'Université Hassan II de Casabilance. Créas un aspace sécurisé accessible depuis tout ordinateur connecté à Internet (chez sui, dans une salle équipée de l'Université, etc.). Chaque utilisaeur dispose d'un compte qui, à partir d'une seule identification, ouvre sur un ensemble d'applications et services adaptés au profil et aux fonctions de chacun. Guide d'accès à la messagerie sur l'ENT (personnel et enseignants). Guide d'accès à l'ENT à l'usage des étudiants                                                                                                    | Connexion La connexion s'effectue à l'aide de complesENT Pour se connecter, utiliser le bouton "Connexion", en haut à droite de l'écran Pour des questions de sécurité, il est conseillé de se déconnecter en fin de séance de travail en cliquant sur le bouton "Déconnexion" (studié également en haut à droite dans 'fenvironnement de travail puis de fermer toutes ses fenêtres de navigateur. Attention Pour les nouveaux personnels et étudiants, la connexion est possible uniquement après avoir suivi la procédure d'activation de son compte : connelseNT |
| - CÉRER VOTRE COMPTE  C - CÉRER VOTRE COMPTE  C - CÉRER VOTRE COMPTE  C - CÉRER VOTRE COMPTE  C - COMPTE  C - COMPTE C - COMPTE C - COMPTE C |                                                                                                    |

3- Saisissez les informations demandées et obtenez votre Login et Mot de passe pour accéder à votre Espace Numérique de Travail :

19, زنقة طارق ابن زياد ص ب ,9167 مرس السلطان, الدار البيضاء, المغرب, الهاتف:30/31 30 43 2020 الفاكس:37 53 22 253 19, rue Tarik IbnouZiad, BP. 9167, Mers Sultan, Casablanca, Maroc, Téléphone : 0522 43 30 30/31 – Fax : 0523 32 53 77 www.univh2c.ma

| ]<br>Minist | Royaume du Maroc<br>ère de l'Enseignement supérieur,<br>de la recherche scientifique<br>et de l'innovation | الذي بالدار البيشاء<br>+ همينار المعقد<br>UNIVERSITE HASSAN | جامعة الحسن الا<br>© 01 x EE.0806E.<br>I DE CASABLANCA<br>الم قاسة<br>الرئاسة | المملكة المغربية<br>إرق التعليم العالمر والبحث<br>العلممر والإبتكار | 29 |
|-------------|----------------------------------------------------------------------------------------------------|-------------------------------------------------------------|-------------------------------------------------------------------------------|---------------------------------------------------------------------|----|
| 08          | https://entv26. <b>univh2c.ma</b> /comptesENT/men                                                          | uRequestCon                                                 | npteStd.do                                                                    |                                                                     | ជ  |
|             | Récupérer com<br>saisir                                                                                    | pte El<br>les inform                                        | NT pol                                                                        | ur les étudiants<br>antes                                           |    |
|             | CNE                                                                                                    |                                                             |                                                                               | CIN                                                                 |    |
|             |                                                                                                    |                                                             |                                                                               |                                                                     |    |
|             | Date de naissance (format 20-10-                                                                           | 1990)                                                       |                                                                               | Etablissement                                                       |    |
|             |                                                                                                    |                                                             | Faculté de                                                                    | Médecine Dentaire 🗸 🗸 🗸                                             |    |
|             | Mail Personnel                                                                                             |                                                             | C                                                                             | Confirmer mail personnel                                            |    |
|             | hbnp7                                                                                                    | -                                                           | E                                                                             | Entrez le texte de l'image                                          |    |
|             |                                                                                                    | Env                                                         | oyer                                                                          |                                                                     |    |

Ministère de l'Enseignement supérieur, de la recherche scientifique et de l'innovation

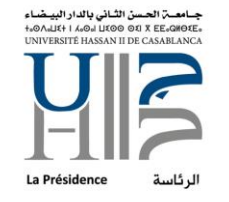

المملكة المغربية

وزارة التعليم العالىروالبحث العلمىروالإبتكار

#### Etape 2 : Activer votre messagerie institutionnelle

 Accédez à votre Espace Numérique de Travail sur <u>https://ent.univh2c.ma</u> et identifiez-vous avec le Login et Mot de passe que vous avez eu à l'étape précédente :

| $\rightarrow$ C                                                                                                    | Q https://ent.univh2c.ma                                                                                                    | v (* 1                                                                                                    |
|----------------------------------------------------------------------------------------------------|----------------------------------------------------------------------------------------------------|----------------------------------------------------------------------------------------------------|
|                                                                                                    |                                                                                                    |                                                                                                    |
|                                                                                                    | Conseil n*2: Lorsque vous utilisez une station d'accuell p<br>fermant complètement votre navigateur.                                                                                                    | ublique, n'oubliez pas de vous déconnecter définitvement en 9                                                                                                    |
|                                                                                                    | 54<br>14                                                                                                    | ACCÉDER À VOTRE ENT                                                                                                    |
| Bierwenue sur vohre ENT<br>L'EINT est un espace numérique de t<br>de Casabianca.<br>C'est un espace sécurisé accessible<br>Onaque utilisante dispace d'un com<br>aux fonctions de chacum.<br>Guide d'accès à la messager<br>Guide d'accès à l'EINT à l'una | travail conçu pour répondre aux besoins spécifiques des membres de la communauté de l'Université Hassan II<br>e depuis tout ordinateur connecté à litternet (chaz soi, dans une salle équipée de l'Université, etc.).<br>gé qui, à partir d'une seule identification, corre sur un ensemble d'applications et services adaptés au profil et<br>rie sur l'ENT (personnel et enseignants).<br>ge des étudiants | Connexion La connexion s'effectue à l'aide de comptesENT Pour se connecter, utiliser le bouton "Connexion", en haut à droite de l'écran. Pour des questions de sécurité, il est conseillé de se déconnecter en fin de séance de travail en cliquant sur le bouton "Déconnexion" (situé également en haut à droite dans l'environnement de travail) puis de fermer toutes ses fenêtres de navigateur. Attention |
|                                                                                                    |                                                                                                    | Pour les nouveaux personnels et étudiants, la connexion est possible uniquement après avoir suivi la procédure<br>d'activation de son compte : comptecENT                                                                                                    |
| ▼ GÉRER VOTRE COMPTE                                                                                                    |                                                                                                    |                                                                                                    |
| Gérer vos codes d'accès                                                                                                    |                                                                                                    |                                                                                                    |
| Etudiants, Enseignants & Personn                                                                                                    | nel de l'UnivH2C: pour accéder aux services numériques vous devez activer votre compte informatique.                                                                                                    |                                                                                                    |
| Activer votre compte informat<br>Login (nom d'utilisateur) oubl                                                                                                    | ttique personnel et enseignants étudiants<br>Ilé personnel et enseignants étudiants<br>norsonnel et enseinnants étudiants                                                                                                    |                                                                                                    |

2- Demandez un compte de messagerie institutionnelle :

| $ ightarrow \mathbf{C}$ $ ightarrow \mathbf{C}$ $ ightarrow$ http:                      | os://ent. <b>univh2c.ma</b> /uPortal/f/welcome/nor                                                                                                    | mal/render.uP                          |                                                                                                    | 67 % 公                                                                                                    | ${igsidential}$                                                                                                    | <b>ئ</b>                       |
|-----------------------------------------------------------------------------------------|----------------------------------------------------------------------------------------------------|----------------------------------------|----------------------------------------------------------------------------------------------------|----------------------------------------------------------------------------------------------------|----------------------------------------------------------------------------------------------------|--------------------------------|
|                                                                                         |                                                                                                    |                                        |                                                                                                    |                                                                                                    | R                                                                                                    | echercher                      |
| Accreil Ressources Numériques Enseignemen                                               | nt AMO-E Mes docs Campus                                                                                                    |                                        |                                                                                                    |                                                                                                    | + Ajouter                                                                                                    | un onglet                      |
|                                                                                         | Q Conseil nº1: Pour toutes questions techniques v                                                                                                    | rous pouvez utiliser l'outil d'assista | nce en ligne.                                                                                                    | 0                                                                                                    | 🛃 Change Backgrou                                                                                                    | und Image                      |
| G-Suite Univer<br>( @                                                                   | sité Hassan II de Casablanca<br>vetu.univh2c.ma )                                                                                                    | Ŷ                                      | <ul> <li>ACTUALITÉS UNIVERSITÉ</li> <li>بالتعليم العالى والجامعات في إطار<br/>التقييم إلى الإطلاح على أذان تطوير</li> <li>سب التواتين المنطمة للتطاع كمكل</li> </ul>                     | ع<br>المهمة إلى تلييم الإجراءات الكي انعذها التشاع الزراري المكلف<br>, حريت الى رالثاء جائمة كرررزا، بالإضناقة إلى ذلك، يسمى هذا<br>ن التقليم الذي أعد حيرا من الإستحمات الجارية رالذي يمتر، حد                                                                                                 | وتهدف هذه<br>التطبع المطلع<br>هذا التعط مو                                                                                | 25 K                           |
| Login : Etat de mon compte G                                                            | -Suite messagerie G-Suite introuvable                                                                                                    |                                        | بة بتصومان موضوع التطبع من بعد<br>7 إلى نيابة النسل الثاني من أسنة<br>مراحاة المناط على مرزة الإجابات،<br>ستغانلها إلا أي إمار مهمة التقيم هذه<br>بمالحطات مهمة<br>إراحل مقتمة الارتشار. | رري, لهم ها السياني دون أقل الإطلاح على سنار مريدة لطلب<br>ه المنتعد من يدايد الفسل الثاني للسنة العباسية 2019-2020<br>(2012) ها منا عالما الإطلى السلبيان العالي الماليات<br>التي ستكون مجهولة الهوية اعتلاء والتي ان يتم ا<br>يقر باللتكون الحربية والترسية) يمكنم تعيير اللمة من ملال المنعم | اللتطبع المحت<br>(علال القون<br>الباسمية 20<br>الاستبيان علو                                                              |                                |
| Dema                                                                                    | nder création compte G-Suite                                                                                                    | .                                      | تتكم طوعية، شكرًا التعاونكم •<br>باشره بمنصة تابعة للمجلس •<br>إلاً على للحسابات                                                                                                    | استم طلامين بالإدلام بأي مطومة شغصية في هذا الاستبيان ومشارك<br>داية عن الاستبيان المرجو الضعط على الرابط أسقامه الموصول م                                                                                                    | اً.<br>من أجل الإج                                                                                                    |                                |
| M Email<br>Agenda                                                                       | 🥳 Documents<br>🔗 Groupes                                                                                                    |                                        | coursera                                                                                                    | Les étudiants qui souhaitent s'inscrire<br>cours certifiant "Learning how to l<br>apprentissage et habilités d'études peu<br>ce lien en utilisant leurs adresse<br>etu@etu.univh2c.ma)                                                                                                    | e sur Coursera afin de suivr<br>learn' et améliorer ainsi<br>rvent le faire directement de<br>es emails institutionnelle: | ie le<br>leur<br>ipuis<br>s (- |
| En cas du message d'erre<br>activer compte, ré-activer<br>Si vous avez une erreur<br>he | ur compte introuvable, prière de re-visiter le lien<br>le compte, se déconnecter, se re-connecter et re-<br>tester.<br>ou un problème d'accès prière de de contacter<br>IpdeskUh2c@univh2cma. | ~                                      |                                                                                                    | Lancement des inscriptions pour<br>certifiante Open P-TECH for Africa<br>l'Université Hassan II de Casablanca []<br>Certificat Universitaire 2020/2021                                                                                                    | le programme de forma<br>i entre INJAZ Al-Maghrit                                                                         | ition<br>) et                  |
|                                                                                         |                                                                                                    |                                        |                                                                                                    |                                                                                                    |                                                                                                    | $\sim$                         |

19, زنقة طارق ابن زياد ص ب ,9167 مرس السلطان, الدار البيضاء, المغرب, الهاتف:3 30/31 30 43 252 43 00 الفاكس:37 23 253 32 19, rue Tarik IbnouZiad, BP. 9167, Mers Sultan, Casablanca, Maroc, Téléphone : 0522 43 30 30/31 – Fax : 0523 32 53 77 www.univh2c.ma

Ministère de l'Enseignement supérieur, de la recherche scientifique et de l'innovation

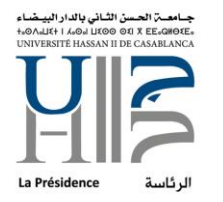

المملكة المغربية

وزارة التعليم العالىر والبحث العلمىر والإبتكار

Votre mail institutionnel est de type : Login\_de\_votre\_compte\_ENT@etu.univh2c.ma

Le mot de passe est le même que le compte ENT

# **Etape 3 : Installer l'application mobile**

1- Télécharger l'application mobile via le lien direct ou le QR code suivants : <u>https://drive.univh2c.ma/s/Psz428xDi65ERgR</u>

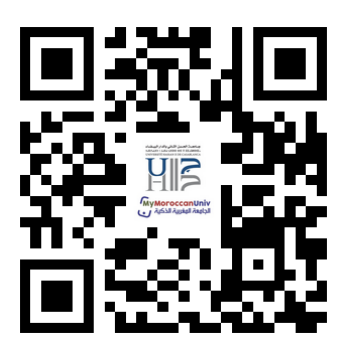

2- Lancez l'application :

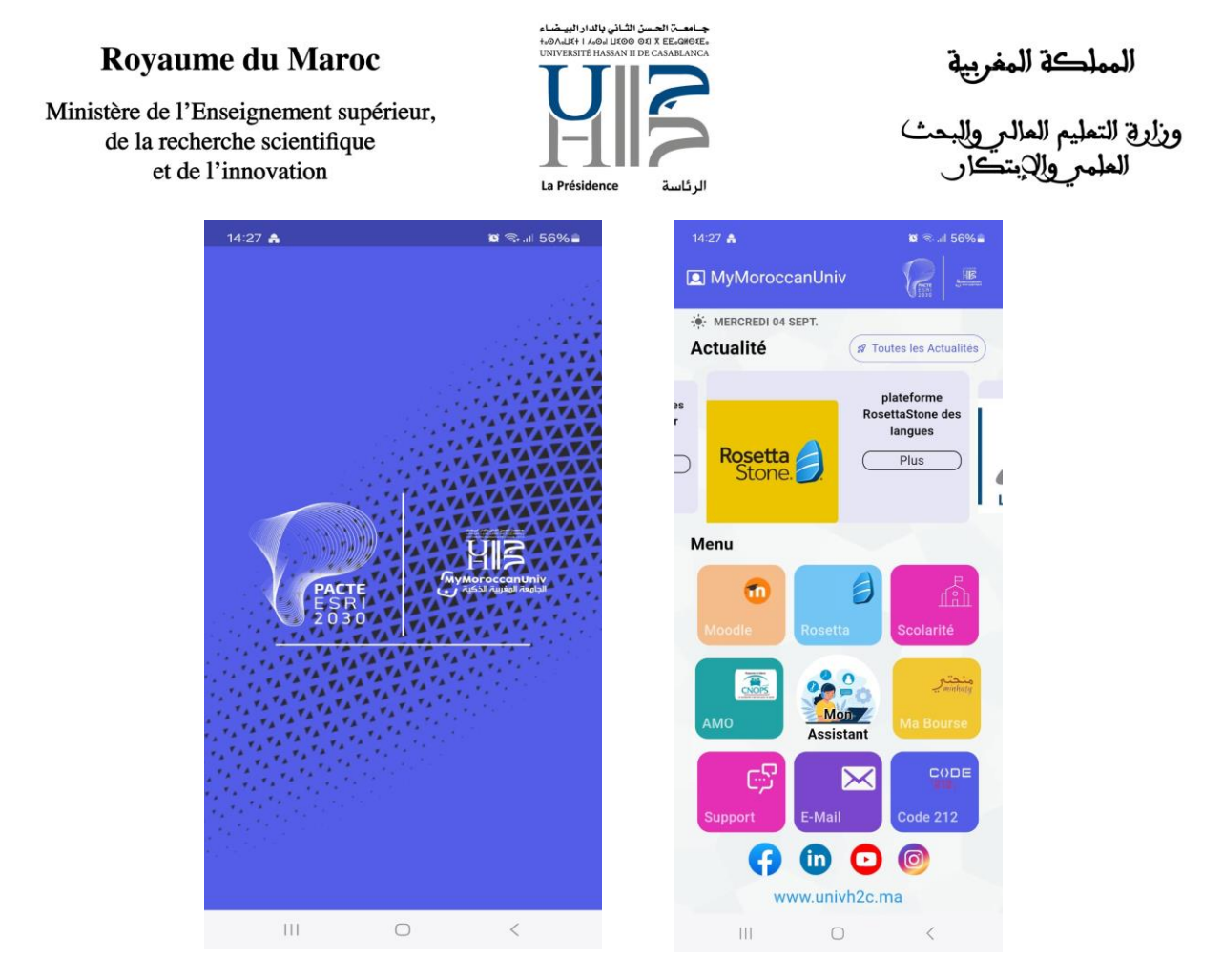

3- Connectez-vous avec le mail institutionnel que vous avez eu à l'étape 2

Ministère de l'Enseignement supérieur, de la recherche scientifique et de l'innovation

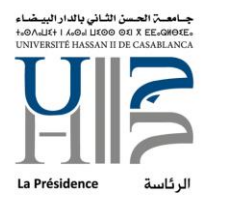

المملكة المغربية وزارة التعليم العالم والبحث العلمي والإبتكار

| 14:27 🛔               | 🖉 🖘 🗐 56% 🖴      |  |
|-----------------------|------------------|--|
| < MyMoroccanUniv      |                  |  |
| PACTE<br>ESRI<br>2030 |                  |  |
| Email                 |                  |  |
| Password              | ø                |  |
|                       |                  |  |
| Connectez a           | vec mot de passe |  |
| Connec                | ctez avec email  |  |
|                       |                  |  |
| III                   | 0 <              |  |